## VJEŽBA - FUNKCIJE

 Napraviti tablicu s podacima o nekom učeniku kao na slici (sve podatke napišite po želji - ime i prezime, razred, ocjene). Srednju ocjenu izračunati pomoću funkcije AVERAGE.

Spremiti pod imenom ocjene.

| lme i prezime učenika: | lva lvić |
|------------------------|----------|
| Razred:                | VII.     |
|                        |          |
| Predmet                | Ocjena   |
| Hrvatski jezik         | 4        |
| Likovna kultura        | 4        |
| Glazbena kultura       | 3        |
| Njemački jezik         | 2        |
| Matematika             | 4        |
| Biologija              | 5        |
| Kemija                 | 3        |
| Fizika                 | 4        |
| Povijest               | 5        |
| Zemljopis              | 3        |
| Tehnička kultura       | 2        |
| TZK                    | 5        |
| Informatika            | 5        |
| Vjeronauk              | /        |
|                        |          |
| Srednja ocjena:        | 3,85     |

- Postaviti uvjet na svaku ocjenu da se provjeti da li je ocjena veća od 5.
  Ako je veća od 5 neka se ispiše "Pogrešno upisano! Ocjena mora biti od 1 do 5!" Ako nije veća od 5 neka se ispiše "U redu." Proširiti stupac da se vidi poruka.
- 3. U ćeliji po želji postaviti slijedeći uvjet:
  - ako je ocjena iz informatike 5, neka se ispiše poruka "odličan uspjeh iz informatike"
  - ako nije, neka se ispiše poruka "Nema odličan iz informatike".
- 4. Napraviti isto za predmete matematika i njemački.

Vesna Majdandžić, prof. informatike i pedagogije